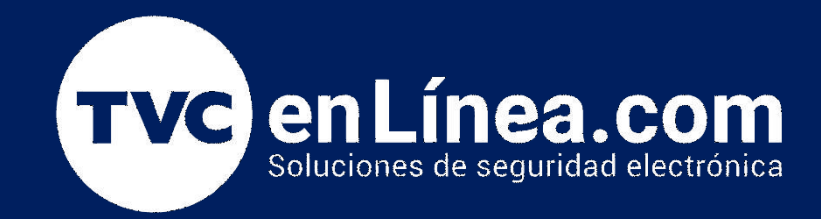

# Guía rápida de Configuración: DSC 3G4000W Configuración a Central de monitoreo

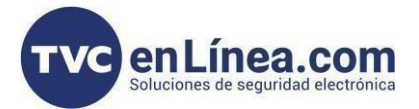

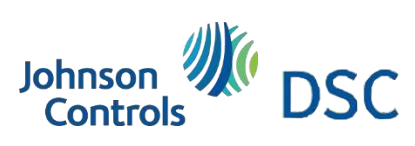

# Modelo de referencia para la solución

DSC 3G4000W

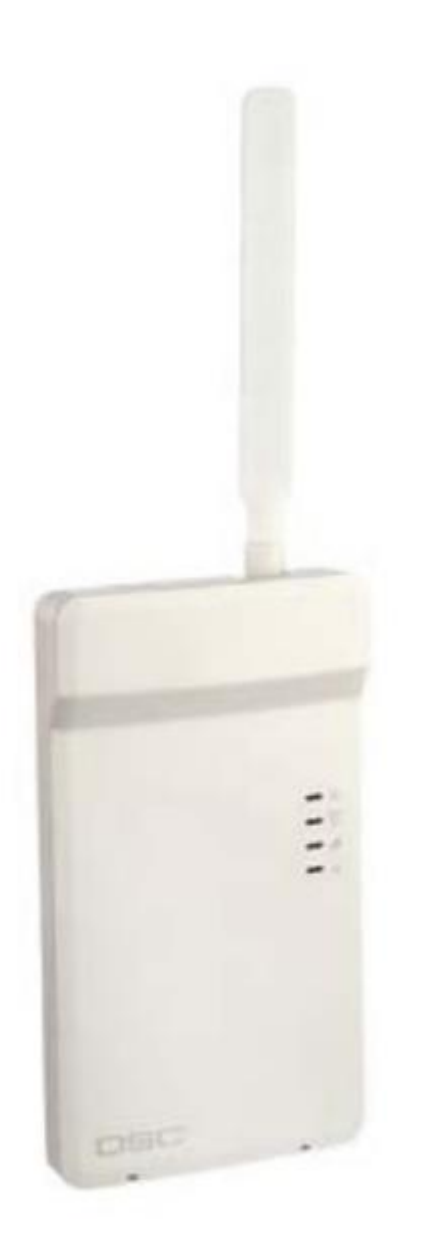

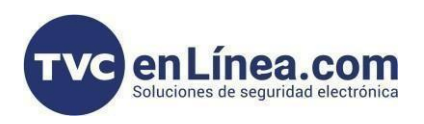

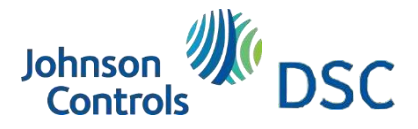

#### Introducción

Se mostrará la manera de configurar el comunicador y panel para integrar a una central de monitoreo, esta configuración funciona para los paneles (PC1616 / PC1832 / PC1864). *Esta configuración solo funciona cuando la transmisión de información es por IP.* 

#### Configuración Panel

1.- NUMERO DE CUENTA GENERAL \*8 + 5555 + 310 + XXXX + ##

NUMERO DE CUENTA PARA PARTICION \*8 + 5555 + 311 + XXXX + ##

APERTURAS Y CIERRES \*8 + 5555 + 367 = 1 y 5 en ON

ELEGIR EL FORMATO DE COMUNICACIÓN DE SU ELECCIÓN FORMATO DE COMUNICACIÓN \*8 + 5555 + 350 + XX + ## 03 = CID 04 = SIA

PROGRAMAR UN MISMO NUMERO DE IDENTIFICACIÓN PARA QUE SE LIGUE EN EL COMUNICADOR

\*8 + 5555 + 30I + 123456789 ## \*Si su teclado es alfanumérico verán una letra D no debe borrase, escribir 123456789 después de la D \* Si su teclado es de iconos solo escribir 123456789 Conexiones y Configuración

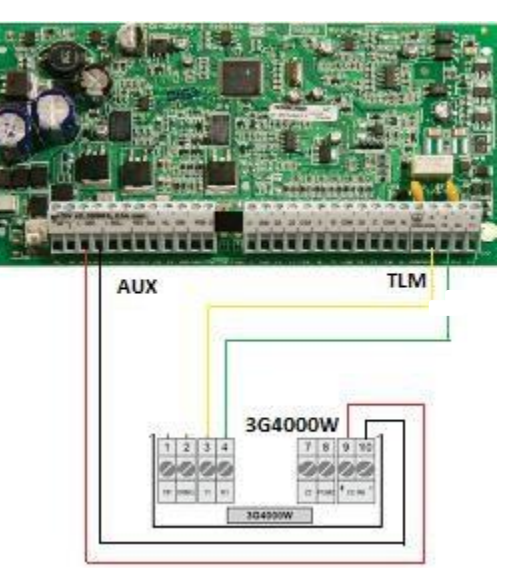

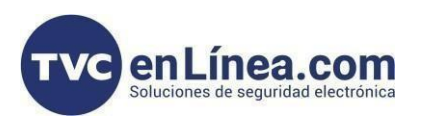

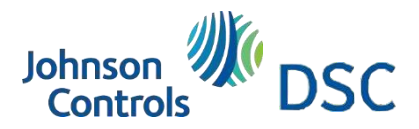

### Configuración del comunicador debe de realizarse por DLS 5

1.- Conectar PCLink al comunicador 3G4000W viendo hacia arriba.

2.- Conectar USB-DB9 en la computadora para establecer conexión.

3.- Abrir DLS 5, recuerde tener la última versión para la compatibilidad. Versión 1.74, ya descargado el Plugin de la actualización del comunicador 3G4000W para abrir una plantilla.

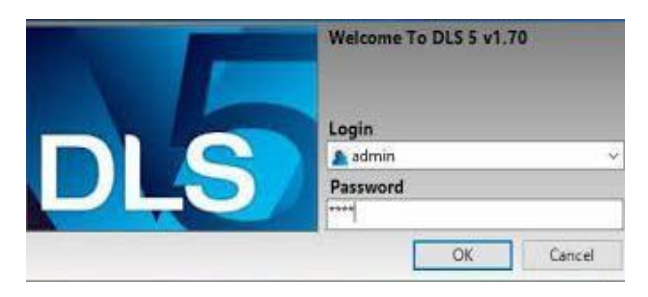

4. – Ya abierto DLS 5 en la PC, decirle porque puerto COM va trabajar

| Madam Baal                  |                                                        |  |
|-----------------------------|--------------------------------------------------------|--|
| DCLINK-COM6<br>MD-12 - COM1 | Type PCLINK  Port COM6 - Prolific USB-to-Serial C      |  |
|                             | COM6 - Prolific USB-to-Serial Comm Port (<br>OK Cancel |  |

Tools --> Modem Manager Configuration -->

## Creación de cuenta en DLS 5

1. - Crear cuenta - New Account

| DLS                                                                                                    | Create New Account (Basic)                            | × |
|----------------------------------------------------------------------------------------------------|-------------------------------------------------------|---|
| General Account Info                                                                                        |                                                       | - |
| Account Name                                                                                                | Comunicador 3G4000W                                   |   |
| Account Group                                                                                               | a Root                                                | ~ |
| Panel Type                                                                                                  | 10 3G4000W √5.0                                       | ~ |
| Connection Type:                                                                                            | (none)                                                | ~ |
|                                                                                                    |                                                       |   |
|                                                                                                    |                                                       |   |
|                                                                                                    |                                                       |   |
| Account Template                                                                                            | (none)                                                | ~ |
| Account Template<br>3G4000W v5.0                                                                            | (none)                                                | ~ |
| Account Template<br><b>3G4000W v5.0</b><br>Communicator ID (SIM<br>Number)                                  | (none)                                                | ~ |
| Account Template<br><b>3G4000W v5.0</b><br>Communicator ID (SIM<br>Number)<br>[113] GS / IP Installers Code | (none)                                                | ~ |
| Account Template<br><b>3G4000W v5.0</b><br>Communicator ID (SIM<br>Number)<br>[113] GS / IP Installers Code | (none)<br>5555 Please enter 4 hexadecimal characters. | ~ |

2. Extraer información con el mundo Azul y Flecha Azul

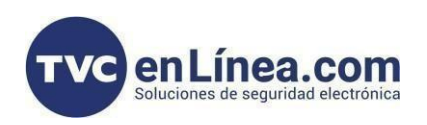

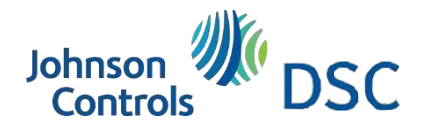

#### Configuración para comunicador desde DLS 5

| Signature Graphic      | <b>G O</b>                            | <b>B</b>  | 1150                                           |                        |  |
|------------------------|---------------------------------------|-----------|------------------------------------------------|------------------------|--|
| Communicator Ontions   | 1                                     |           | Communicator ID (SIM Number)                   | 8952020520192493598F   |  |
| communicator options   | 001                                   | 112]      | System Account Code                            | 2102FF                 |  |
| Zones                  |                                       | 113]      | GS / IP Installers Code                        | 5555                   |  |
| PGMs                   | <ul><li>[705]</li><li>[706]</li></ul> |           | SIM Phone Number                               | E52<br>355000084527473 |  |
| Receiver Options       |                                       |           | IMEI                                           |                        |  |
| PTM Options            | <b>D</b> (1                           | 709]      | Firmware Version                               | 5.09.01.05             |  |
| TTM OPHOID             |                                       | 140] - 5  | Heartbeat Type                                 | Residential ~          |  |
| Remote Firmware Update | 001                                   | 140] - 6  | Backup or Primary Communicator                 | Primary ~              |  |
| Event Buffer           |                                       | 140] - 7  | Alternate Test Transmissions                   | Disabled               |  |
|                        |                                       | 140] - 9  | Battery Enable/Disable                         | Disabled               |  |
|                        | 001                                   | 140] - 10 | Test Transmission Alternate Reporting Codes    | Disabled               |  |
|                        |                                       | 140] - 11 | Internal Events                                | Contact ID $$          |  |
|                        |                                       | 140] - 12 | SIA Handshake                                  | Enabled                |  |
|                        |                                       | 140] - 13 | Wall Tamper                                    | Enabled                |  |
|                        |                                       | 170]      | Network Trouble Delay                          | 10                     |  |
|                        |                                       | 171]      | Cellular Inactivity Timeout                    | 65                     |  |
|                        | O O r                                 | 174]      | Receiver Supervision Interval                  | 135                    |  |
|                        | 00 [                                  | 175]      | Outgoing SMS Retry Delay                       | 15                     |  |
|                        |                                       | 176]      | Outgoing SMS Retry Attempts                    | 25                     |  |
|                        |                                       | 311]      | Cellular Public Access Point Name              | internet.itelcel.com   |  |
|                        |                                       | 312]      | Cellular Login User Name                       | webgprs                |  |
|                        |                                       | 313]      | Cellular Login Password                        | webgprs2002            |  |
|                        |                                       | 314]      | Receiver Group 1 Test Transmission Time Of Day | Disabled 24hr Now      |  |
|                        |                                       | 315]      | Receiver Group 1 Test Transmission Interval    | 000000                 |  |
|                        |                                       | 316]      | Receiver Group 2 Test Transmission Time Of Day | Disabled 24hr Now      |  |

#### **PESTAÑA DE - COMMUNICATOR OPTIONS**

1.- Programar en la Sección [112] en número de cuenta colocando FF. (XXXXFF) debe ser el mismo del panel.

2.- Elegir en la Sección [140]- [5] el tipo de heartbeat Residencial o Comercial

3.- Des habilitar en la Sección [140]- [9] en caso de no usar la batería propietaria del comunicador.

4.- Elegir la Sección [140]- [12] si el panel estará transmitiendo en SIA

5.- Programar en la Sección [311] el APN del SIM celular del proveedor

6.- Programar en la Sección [312] el usuario del APN del SIM celular del proveedor (si es que aplica)

7.- Programar en la Sección [313] la contraseña del APN del SIM celular del proveedor (si es que aplica)

#### PESTAÑA DE - RECEIVER OPTIONS

1.- Elegimos el receptor para realizar el envío de eventos a la central de monitoreo. (Primero Receiver 1 Options)

[140] - Elegir si será supervisada la cuenta

[201] - Colocar número de cuenta en los últimos 4 dígitos.

Ejemplo 000000XXXX

[203] - Colocar la IP pública de la central de monitoreo

[204] - Colocar el APN del proveedor del SIM celular

[205] - Colocar nombre de Dominio si es que la central trabaja con uno y la 203 dejarla en 0.0.0.0

[206] - Colocar puerto remoto a la central de monitoreo

| M Signature Graphic |                        | Receiver 1 Options<br>Receiver 2 Options | G 🕫 🖬 🖉 🖉 🖉 🖉 |                                  |                           |
|---------------------|------------------------|------------------------------------------|---------------|----------------------------------|---------------------------|
| 0                   | Communication Outlines | Receiver 3 Options<br>Receiver 4 Options | 0 0 [140] - 1 | Cellular Receiver 1 Supervision  | Disabled                  |
|                     | communicator opcors    |                                          | 0 0 [201]     | Account Code                     | 0000002102                |
| 208                 | Zones                  |                                          | C 🖸 [202]     | DNIS                             | 000000                    |
|                     | PGMs                   |                                          | 0 0 [203]     | Receiver IP                      | 0.0.0.0                   |
| 1                   | Receiver Options       |                                          | 0 0 [204]     | APN                              | internet.itelcel.com      |
| -                   |                        | 1                                        | 0 0 [205]     | Cellular Receiver 1 Domain Name  | msalarmas, dyndins, org   |
| 1                   | PTM Options            |                                          | 0 0 [206]     | Remote Port                      | 3061                      |
| •••                 | Remote Firmware Update |                                          | ↓ [905] > 1   | Receiver 1 Initialization Status | Initialization Successful |
| D                   | Event Buffer           |                                          | C [916] - 20  | Receiver 1 Encrypted             | No                        |

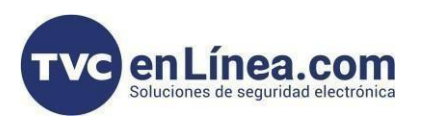

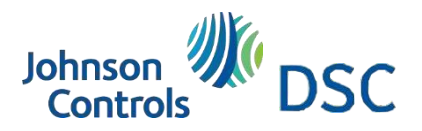

## Configuración para comunicador desde DLS 5

 1.- Elegimos el primer PTM para tener comunicación entre Panel de alarma y Comunicador universal.
 (PTM Phone 1 Options)

Nota: Se eligen dependiendo el receptor que estas utilizando para comunicar.

2.- Colocar en la Sección [341] la secuencia de números que se programó en el Panel de alarma en la sección 301 = 123456789

| Ar- | Signature Graphic      | PTM Phone 1 Options<br>PTM Phone 2 Options | <b>G</b> | 🗲 🖬 🗧       | 1100                             |                    |
|-----|------------------------|--------------------------------------------|----------|-------------|----------------------------------|--------------------|
| ()  | Communicator Options   | PTM Phone 3 Options<br>PTM Phone 4 Options | 00       | 341]        | PTM Phone Number 1               | 123456789          |
| 909 | Zones                  |                                            | 00       | ] [345] - 1 | PTM Phone Number 1 Group Setting | Receiver Group 1 👒 |
|     | PGMs                   |                                            |          |             |                                  |                    |
| ি   | Receiver Options       |                                            |          |             |                                  |                    |
| •)) | PTM Options            |                                            |          |             |                                  |                    |
| ••• | Remote Firmware Update |                                            |          |             |                                  |                    |
|     | Event Buffer           |                                            |          |             |                                  |                    |

Importante: Al realizar toda la configuración del comunicador enviar todos los cambios con el icono con las dos flechas Roja y Azul invertidas.